# Abocom Systems, Inc.

# CA1522M Camera Setting Instructions (Android)

# [Introduction]

This file will show you how to use the "**P2PCamLive**" app of the phone, and environment architecture chart of the "**CA1522M**".

# [Install]

For the first time, please download "P2PCamLive" app and install.

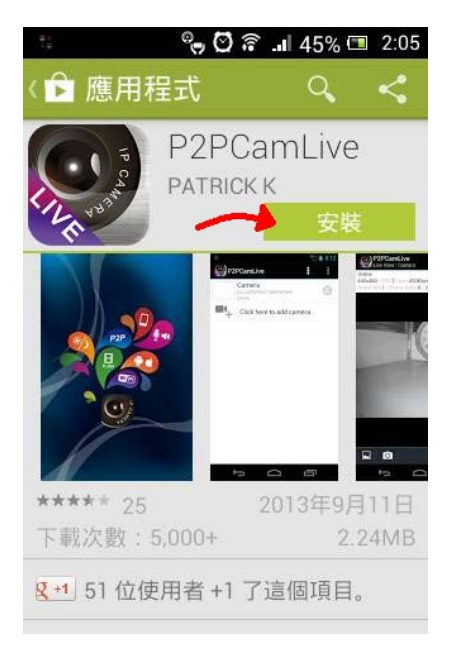

Click Install, this app will be installed to your phone.

### [Connect to CA1522M]

Users have **3 ways** to connect to CA1522M, and then there are **3** ways to connect P2PCamLive app and use.

1. Local Link

Users use **Wi-Fi** direct link CA1522M. (The default SSID is **"CA1522M-24**", default password is **"12345678**".)

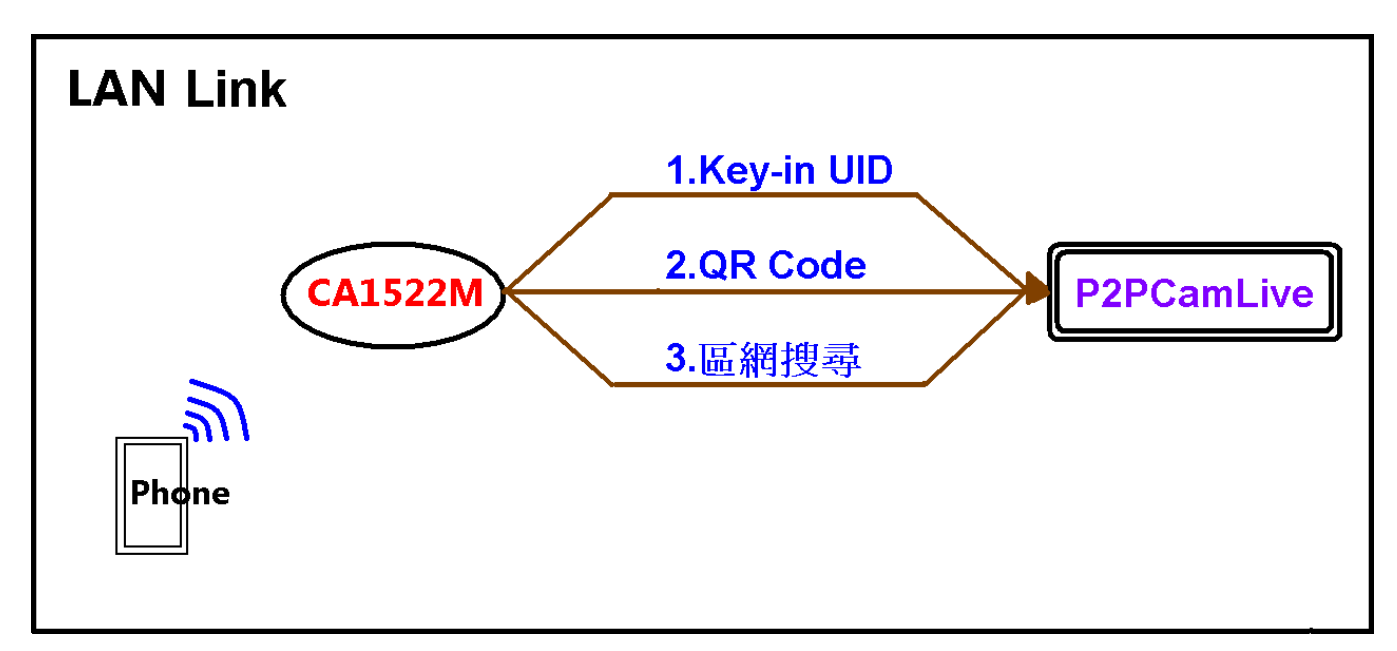

As shown, users using *Wi-Fi* direct link CA1522M, and then there are 3 ways to connect P2PCamLive app.

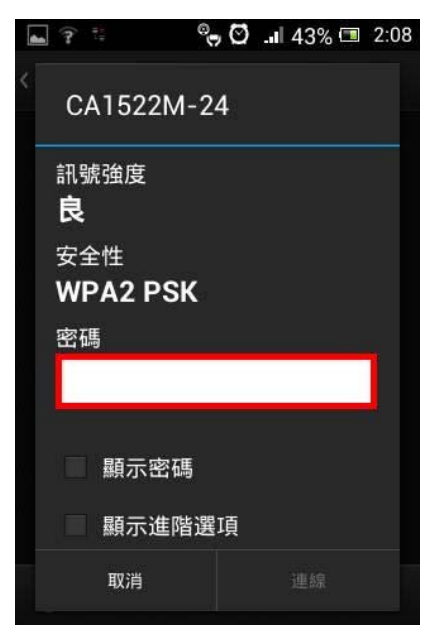

Search default SSID "CA1522M-24", and the default password is "12345678".

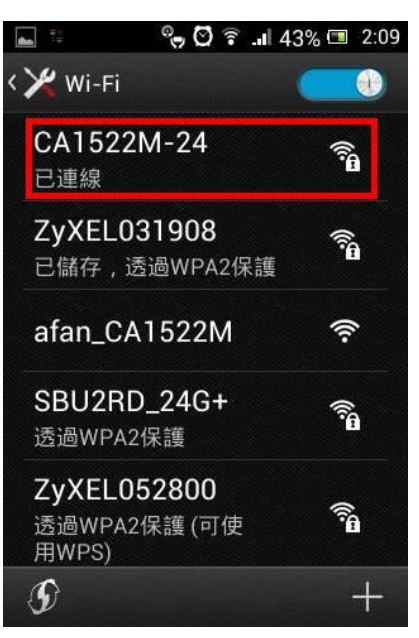

Confirm the connection status, this status shows "Connected".

## 2. Internet-WPS Link

Users using the AP-Router connected by **WPS** on CA1522M, and then using the phone Wi-Fi (or Internet) link to this AP-Router, so will be able to complete.

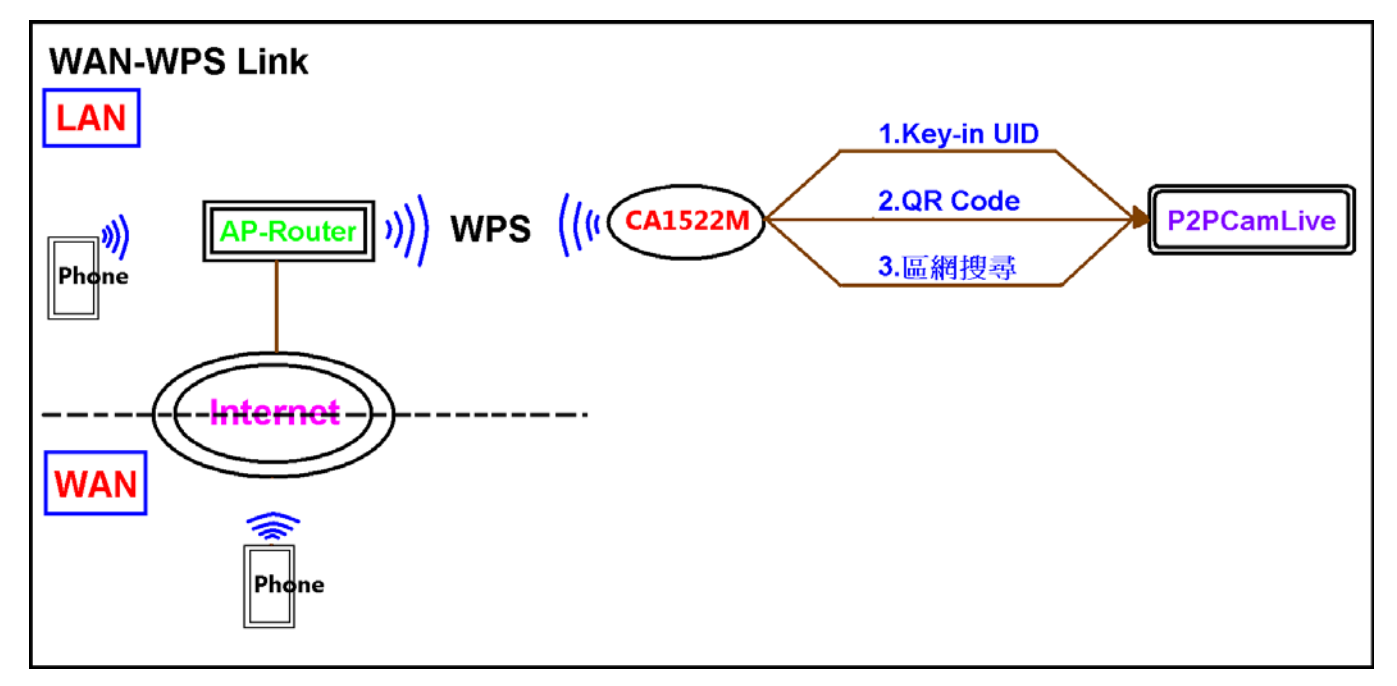

As shown, users using the AP-Router connected by **WPS** on CA1522M, and then there are 3 ways to connect P2PCamLive app.

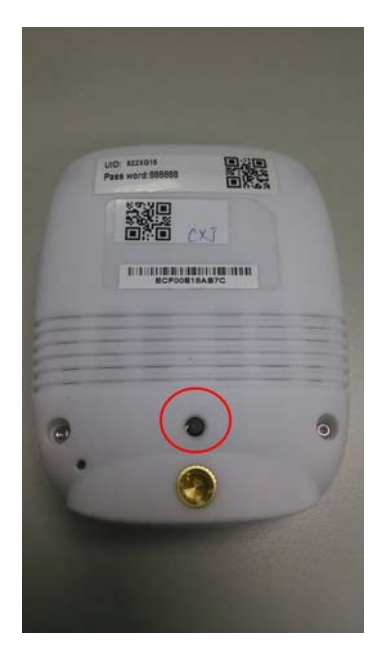

As shown, users pressed the WPS-button (over 2 seconds) to create a link with the AP-Router.

|                            | Monitor > WLAN 2.4G Station 8 | Status > Association List |         |                     |
|----------------------------|-------------------------------|---------------------------|---------|---------------------|
| open all   close all       | Association List              |                           |         |                     |
| + Log<br>+ BW MGMT Monitor | Association List              |                           |         |                     |
| + DHCP Table               | Association List              |                           |         |                     |
| Packet Statistics          | #                             | MAC Address               |         | Association Time    |
| + WLAN 5G Station Status   | 1                             | 00:12:0E:01:24:11         |         | 08:20:19 2014/01/14 |
|                            | 2                             | AC:F7:F3:CF:0B:A3         |         | 14:44:31 2014/01/15 |
|                            | 3                             | EC:F0:0E:18:AB:7D         |         | 16:52:53 2014/01/15 |
|                            |                               |                           |         |                     |
|                            |                               |                           | 6)      |                     |
|                            |                               |                           | Refresh |                     |
|                            | 3                             | ECHULUE:18/AB7/D          | Refresh | 16:52:53 2014/01/15 |

After creating the link, you will see a link to the information on the AP-Router screen.

| Wi−Fi                                 |                  | ++05XU |
|---------------------------------------|------------------|--------|
| 開啟Wi-Fi                               | •                | 0      |
| 連接的WI-FI                              |                  |        |
| USER_TEST2014<br>已連線                  | ((î;             | ۲      |
| 選取附近的WI-FI                            |                  |        |
| 412<br>透過 WPA/WPA2 加密保護 (可<br>使用 WPS) | $(\dot{t}_{a})$  | ۲      |
| <b>3059-24</b><br>透過 WPA2 加密保護        | ((i <sup>2</sup> | ۲      |
| 3059_24G<br>透過 WPA2 加密保護 (可使用<br>WPS) | ((i:             | ۲      |
| 3059_ca1522m<br>透過 WPA2 加密保護          |                  | ۲      |
| Abocom-Wireless                       | ((:-             | (>)    |

As shown, you can use the phone Wi-Fi (or Internet) connected to the AP-Router, then connect CA1522M.

## 3. Internet -Ethernet Link

Users using the AP-Router connected by **Ethernet** on CA1522M, and then using the phone Wi-Fi (or Internet) link to this AP-Router, so will be able to complete.

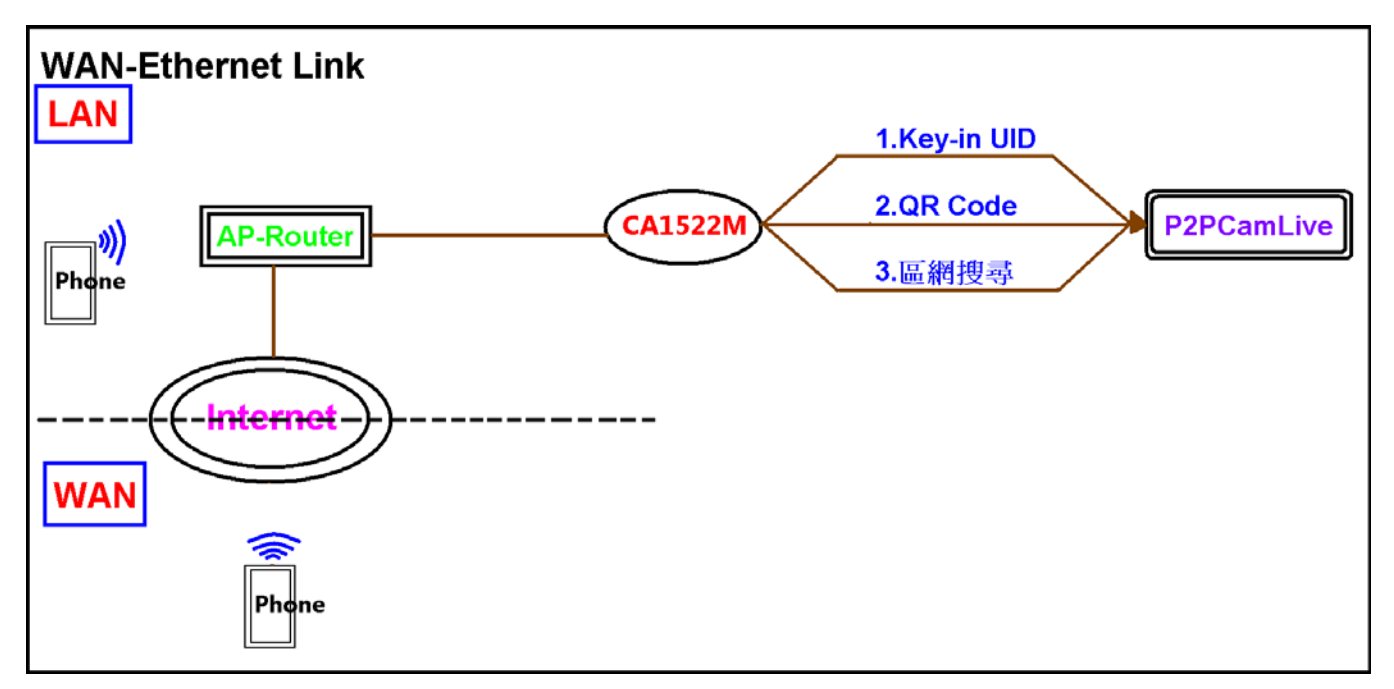

As shown, users using the AP-Router connected by Ethernet on

CA1522M, and then there are 3 ways to connect P2PCamLive app.

| IONITOR                                                                     | □ Monitor > |                |                   |              |                 |            |
|-----------------------------------------------------------------------------|-------------|----------------|-------------------|--------------|-----------------|------------|
| open all   close :<br>1 Monitor                                             | DHCP Ta     | ible           |                   |              |                 |            |
| Log     BW MGMT Monitor     DHCP Table                                      | DHCF        | P Client Table |                   |              |                 |            |
| <ul> <li>Packet Statistics</li> </ul>                                       |             | Table List     |                   |              |                 |            |
| <ul> <li>WLAN 2.4G Station State</li> <li>WI AN 5G Station State</li> </ul> | us<br>s     | #              | MAC Address       | IP Address   | Host Name       | Expires in |
|                                                                             |             | 1              | AC:F7:F3:CF:0B:A3 | 192.168.1.36 | android-2493ac4 | 21:27:43   |
|                                                                             |             | 2              | EC:F0:0E:18:AB:7C | 192.168.1.40 |                 | 23:59:30   |
|                                                                             |             | 3              | EC:F0:0E:18:AB:7E | 192.168.1.43 |                 | 23:59:00   |

After creating the link, you will see a link to the information on the AP-Router screen.

| 中華電信 🚥 💽 🖬 🛛 0.05K/s 😇 奈 🔒                    |                  | 午05:05 |
|-----------------------------------------------|------------------|--------|
| < Wi-Fi                                       |                  |        |
| 開啟Wi-Fi                                       |                  | 0      |
| 連接的WI-FI                                      |                  |        |
| USER_TEST2014<br>已連線                          | ((i <sup>3</sup> | ۲      |
| 選取附近的WI-FI                                    |                  |        |
| <b>41 2</b><br>透過 WPA/WPA2 加密保護 (可<br>使用 WPS) |                  | ۲      |
| <b>3059-24</b><br>透過 WPA2 加密保護                | ((i <sup>2</sup> | ۲      |
| <b>3059_24G</b><br>透過 WPA2 加密保護 (可使用<br>WPS)  | ((i <sup>2</sup> | ۲      |
| 3059_ca1522m<br>透過 WPA2 加密保護                  | ((i;             | ۲      |
| Abocom-Wireless                               | ((:-             | ۲      |

As shown, you can use the phone Wi-Fi (or Internet) connected to the AP-Router, then connect CA1522M.

#### [Add Camera and Setting]

When completed confirmation link CA1522M, and then open **P2PCamLive** app main screen, then select the "**click here to add cameras**" to enter the editing screen, and there are 3 ways to connect and use.

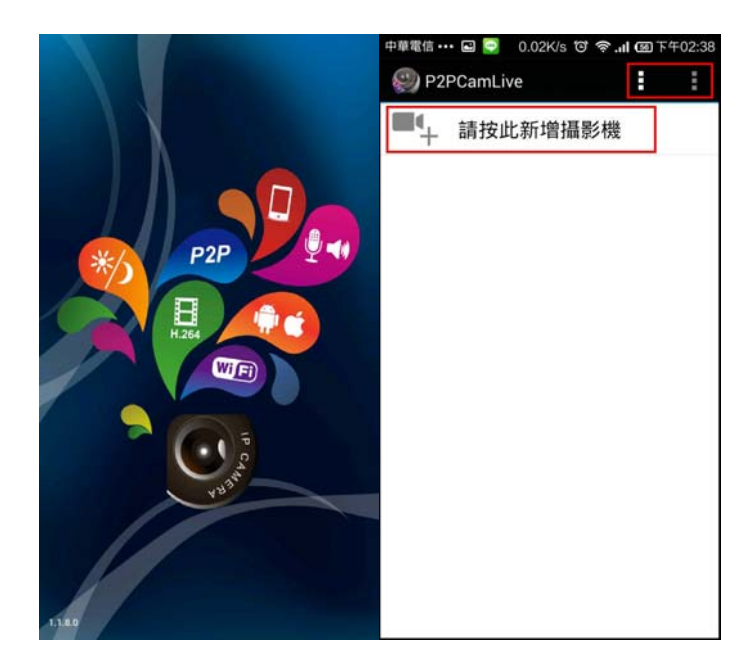

Open P2PCamLive app, then enter the main screen

# I. Key-in UID

| 中華電信 •••      | 0.45K/s 😈    | 奈. <b>│ ()</b> 下午05:41 |
|---------------|--------------|------------------------|
| <b>劉</b> 新增攝影 | 彡機           |                        |
| 裝置設定          |              |                        |
| UID:          | QRCode       | 區網搜尋                   |
| 密碼:           | <del>1</del> |                        |
| 名稱:           | Camera       |                        |
|               |              |                        |
| 確定            |              | 取消                     |

Please key-in a corresponding UID. (UID number is 20 yards)

| 装置設定 |                      |      |
|------|----------------------|------|
| JID: | 822XG1 <b>****</b> * |      |
|      | QRCode               | 區網搜尋 |
| 密碼:  |                      |      |
| 3稱:  | Camera               |      |
|      |                      |      |
|      |                      |      |

Please key-in password, then select OK. (The default password is "888888")

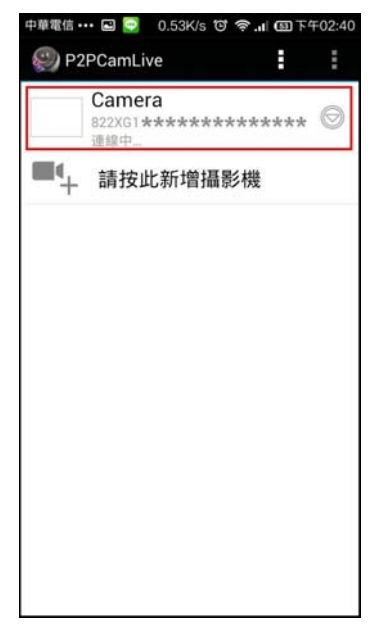

Congratulations, you have finished adding the camera, and then tap the screen to enter the camera.

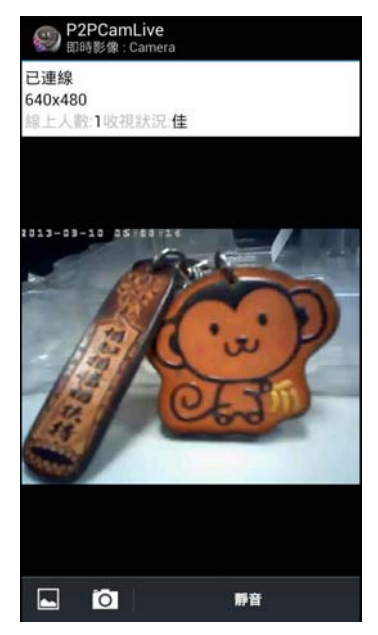

As shown, you can find out the video captured by the camera.

### II. QR Code

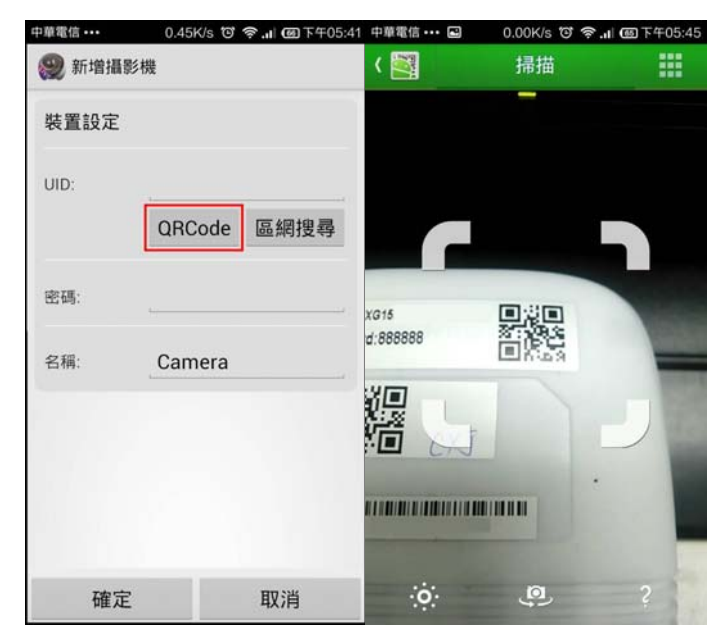

Please scan the QR Code, and confirm whether an error.

| 装置設定 |                      |      |
|------|----------------------|------|
| JID: | 822XG1 <b>****</b> * |      |
|      | QRCode               | 區網搜尋 |
| 密碼:  |                      |      |
| 3稱:  | Camera               |      |
|      |                      |      |
|      |                      |      |

Please key-in password, then select OK. (The default password is "888888")

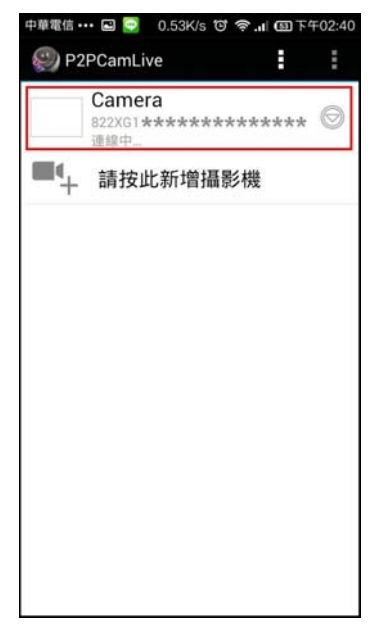

Congratulations, you have finished adding the camera, and then tap the screen to enter the camera.

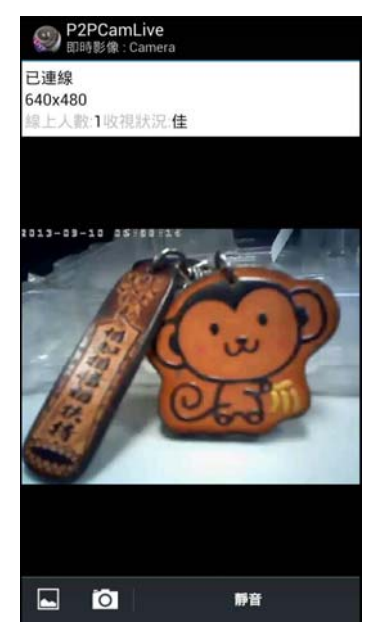

As shown, you can find out the video captured by the camera.

## III. LAN Search

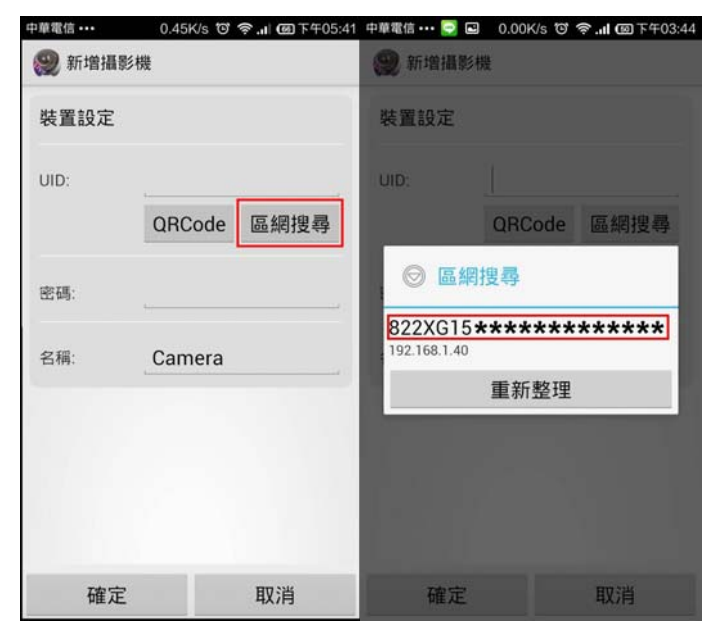

Select LAN Search. And confirm UID number is 20 yards, selected after confirmation.

| 装置設定 |                      |      |
|------|----------------------|------|
| JID: | 822XG1 <b>****</b> * |      |
|      | QRCode               | 區網搜尋 |
| 密碼:  |                      |      |
| 3稱:  | Camera               |      |
|      |                      |      |
|      |                      |      |

Please key-in password, then select OK. (The default password is "888888")

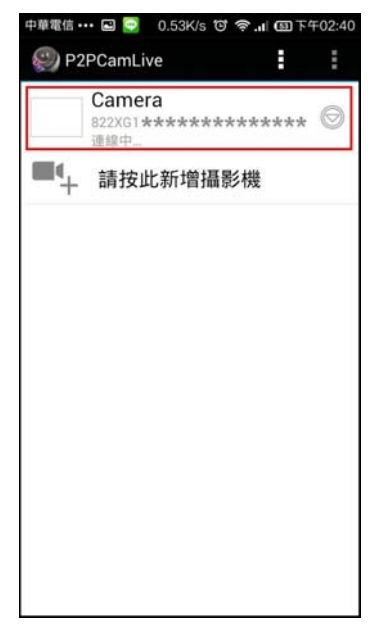

Congratulations, you have finished adding the camera, and then tap the screen to enter the camera.

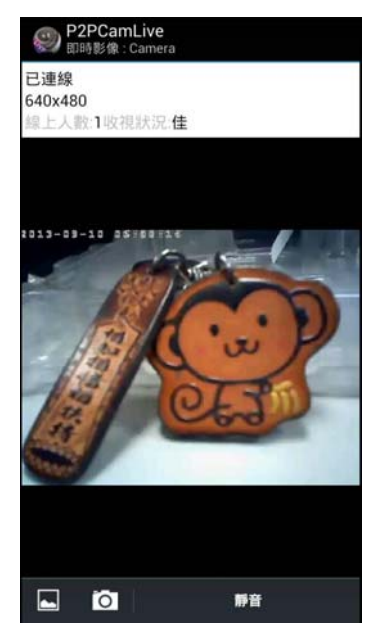

As shown, you can find out the video captured by the camera.

#### FCC Statement:

Federal Communication Commission Interference Statement

This equipment has been tested and found to comply with the limits for a Class B digital device, pursuant to Part 15 of the FCC Rules. These limits are designed to provide reasonable protection against harmful interference in a residential installation. This equipment generates, uses and can radiate radio frequency energy and, if not installed and used in accordance with the instructions, may cause harmful interference to radio communications. However, there is no guarantee that interference will not occur in a particular installation. If this equipment does cause harmful interference to radio or television reception, which can be determined by turning the equipment off and on, the user is encouraged to try to correct the interference by one of the following measures:

- Reorient or relocate the receiving antenna.
- Increase the separation between the equipment and receiver.
- Connect the equipment into an outlet on a circuit different from that to which the receiver is connected.
- Consult the dealer or an experienced radio/TV technician for help.

FCC Caution: Any changes or modifications not expressly approved by the party responsible for compliance could void the user's authority to operate this equipment.

This device complies with Part 15 of the FCC Rules. Operation is subject to the following two conditions: (1) This device may not cause harmful interference, and (2) this device must accept any interference received, including interference that may cause undesired operation.

For product available in the USA/Canada market, only channel 1~11 can be operated. Selection of other channels is not possible.

This device and it's antennas(s) must not be co-located or operating in conjunction with any other antenna or transmitter except in accordance with FCC multi-transmitter product procedures.

#### IMPORTANT NOTE:

FCC Radiation Exposure Statement:

This equipment complies with FCC radiation exposure limits set forth for an uncontrolled environment. This equipment should be installed and operated with minimum distance 20cm between the radiator & your body.